## How to Use Etrieve Central for Uploading Payroll Documents –

- 1) The Payroll Dropbox is now even easier to access. Open the camera app on your phone and scan this QR Code for direct access. Then follow the steps below.
- 2) OR If you do not have your phone available, you can also access the Payroll Dropbox by opening your web browser (preferably Google Chrome) and clicking this link (https://etcentral.plu.edu/#/form). (You may need to log into Banner using your Self Service Login.) Once the page is loaded you will now be on the home page.

| etrieve   central |   |                             |              |
|-------------------|---|-----------------------------|--------------|
| Flow              |   | Forms                       | ×            |
| Inbox             | > | Q Search                    |              |
| Activity          | > | Business Office 🔻           | COLLAPSE ALL |
| F                 |   | AP Document Submission      |              |
| Forms             | > | AR Document Submission      |              |
| Drafts            | > | Finance Document Submission |              |
|                   |   | Payroll 🔻                   |              |
| ,                 |   | Payroll Document Submission |              |
|                   |   |                             |              |

- 3) To submit a file for upload, click on Forms then click on Payroll Document Submission.
- 4) A form will populate to your right-hand side.
- 5) Fill out your First and Last Name, Your PLU ID and leave a Comment about the document you will be submitting.
- 6) Next click on the **Paperclip** to upload an attachment from your computer, tablet or mobile device. Click **Upload** File to find your document. Document accepted format: PDF, JPG, PNG, GIF, BMP or TIF.
- 7) Once you have located your file click open and it will upload to Etrieve. When the file is attached, click on Submit.
- 8) After the document has been submitted, Payroll will then open the file and make any necessary changes in Banner that you have requested. If there are any questions, we will reach out to you directly either by PLU Email or by the phone number we have on file for you.
- 9) If you want to view what was submitted. Click on Activity>Document Submission Package. This will show you the date of submission. Click on the appropriate file and then your completed form will open on the right-hand side. You can click on Attachments to review what was submitted.

| etfieve    |                                                  |                                                                     | ≡                                                       |  |  |
|------------|--------------------------------------------------|---------------------------------------------------------------------|---------------------------------------------------------|--|--|
| Flow       | $\leftarrow$ Document Submission Package $	imes$ |                                                                     |                                                         |  |  |
| 🛆 Inbox >  | Q Search                                         | PACIFIC                                                             | Payroll Document                                        |  |  |
| Activity > | Package Items                                    | UNIVERSITY                                                          | Upload                                                  |  |  |
|            | Payroll Document Submission                      |                                                                     |                                                         |  |  |
| Forms      |                                                  |                                                                     |                                                         |  |  |
| Forms >    |                                                  |                                                                     |                                                         |  |  |
| Drafts >   |                                                  | Attachments CLOSE                                                   | ad Sensitive Documents                                  |  |  |
| <          |                                                  | Direct Deposit Form - New.pdf<br>No Description 07-23-2020, 8:07 am | Jocuments. You may add any notes you have regarding the |  |  |
|            |                                                  |                                                                     | Last Name                                               |  |  |
|            |                                                  |                                                                     | Salas                                                   |  |  |
|            |                                                  |                                                                     |                                                         |  |  |
|            |                                                  | Upload File(s)                                                      |                                                         |  |  |
|            |                                                  | History Attachments Download Frint                                  |                                                         |  |  |

If you have any questions about the document you submitted, please email payr@plu.edu.

If you are experiencing system issues or issues with Etrieve, please reach out to the Help Desk x7525 or helpdesk@plu.edu.

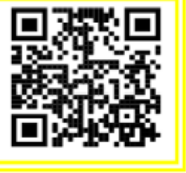